Інформаційно-освітнє середовище для студентів очної та заочної (дистанційної) форм навчання

«Moodle»

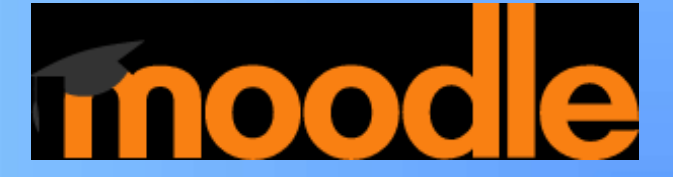

#### Підключення – вхід в систему

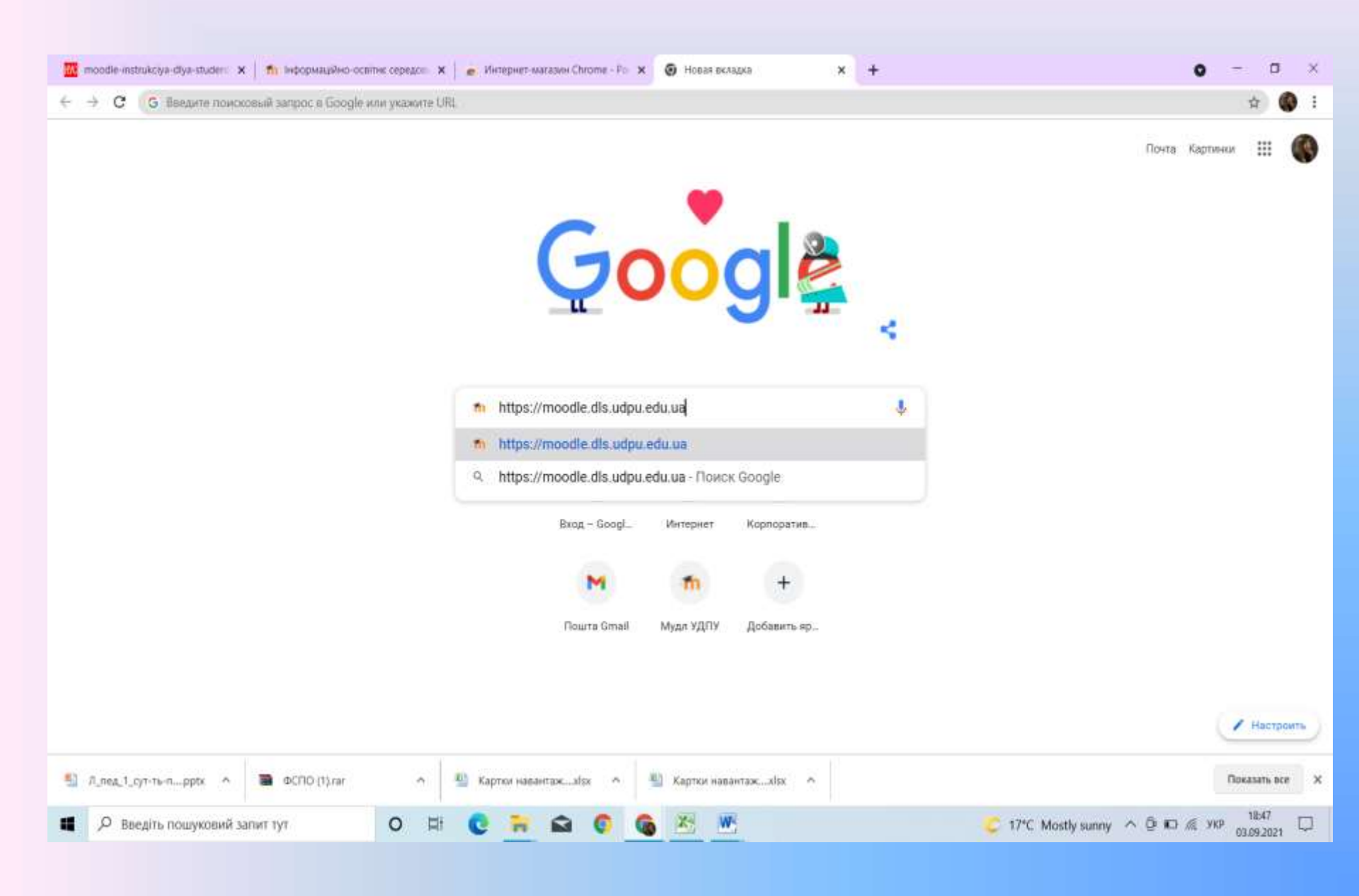

### Вхід в систему

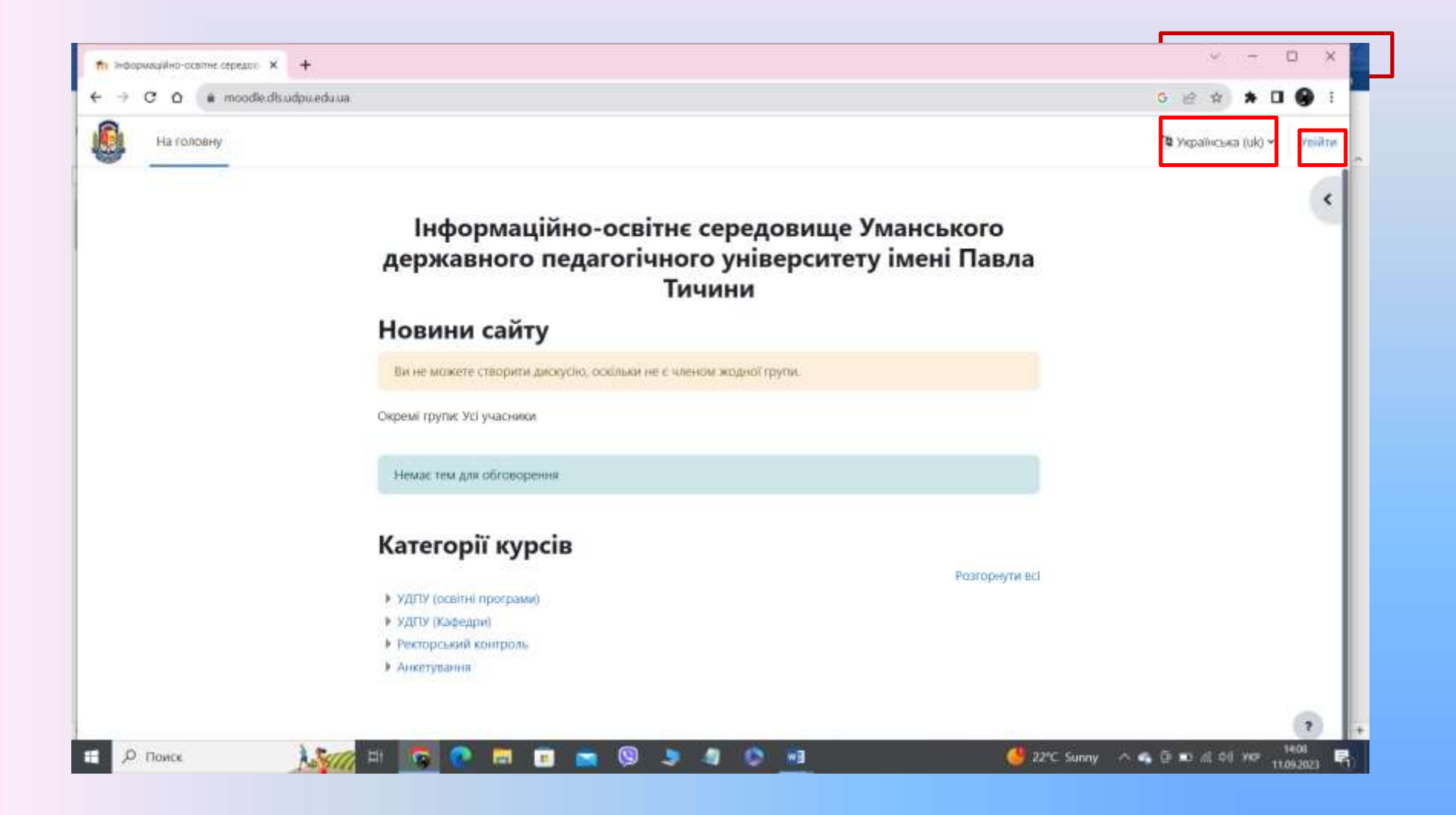

### Вхід в систему – сторінка входу

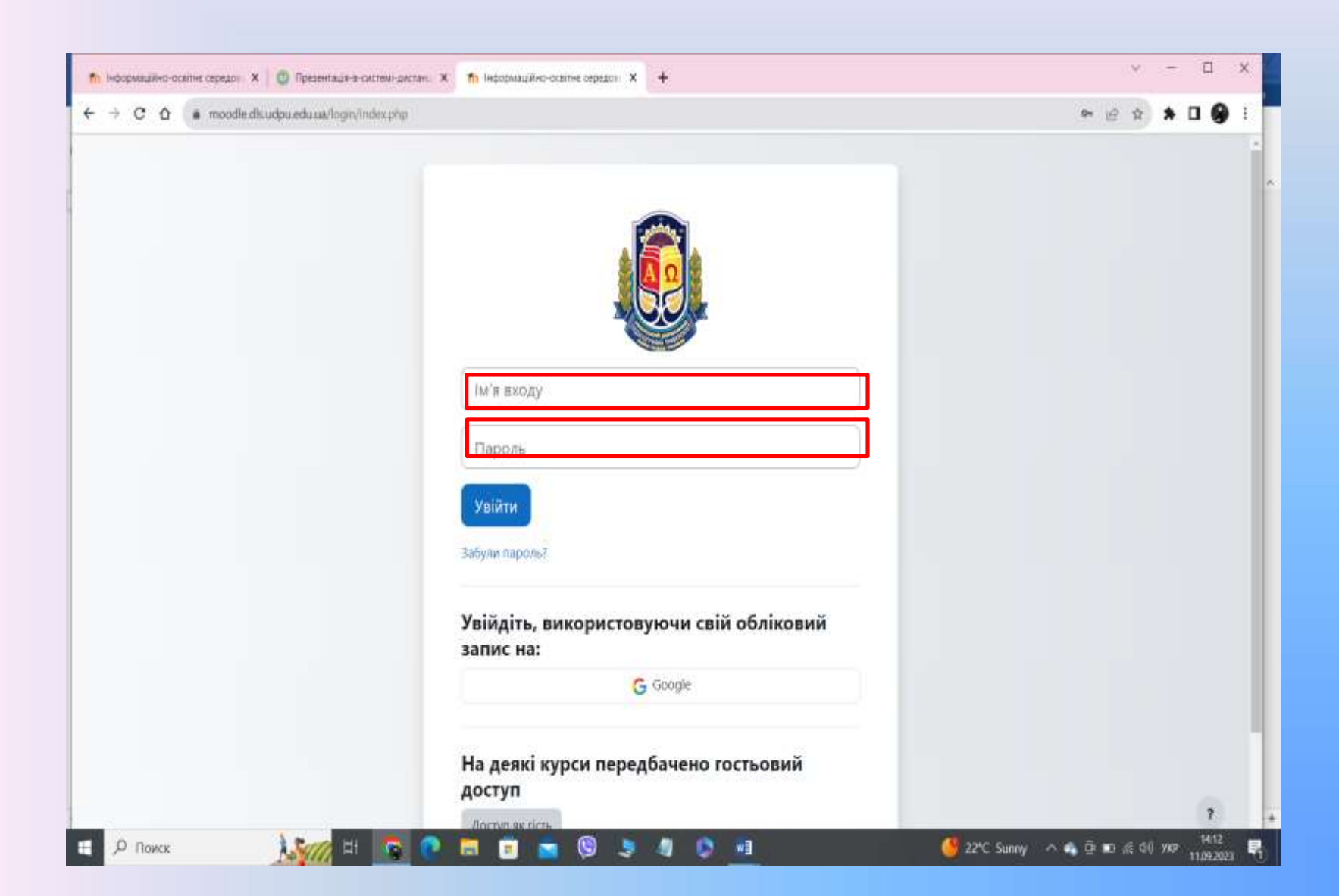

### Складові інтерфейсу

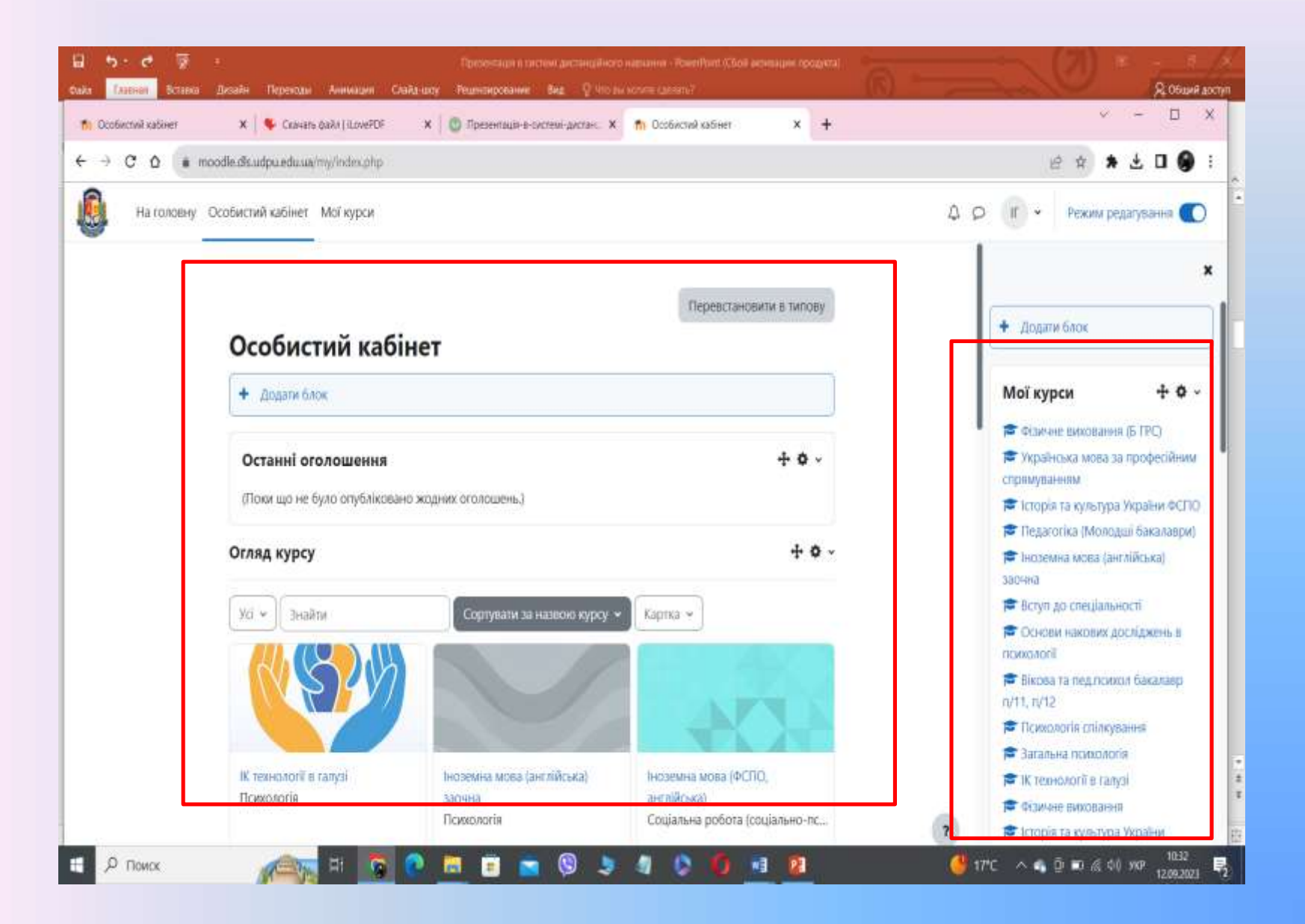

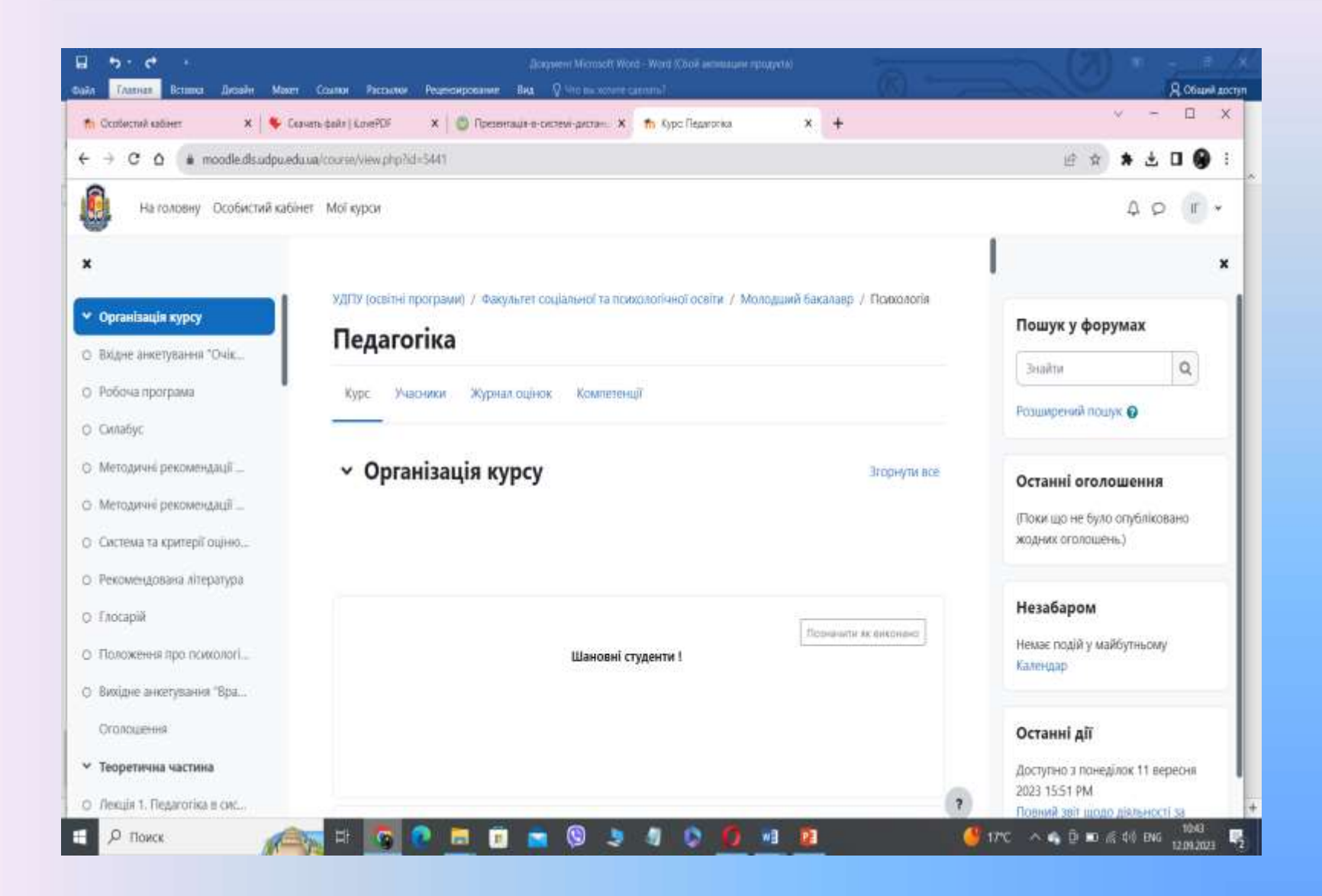

| • <b>7 • О</b><br>• Глатній, Всталка Дизьён Макег | Дрериния Массалия - Wood (Clock витикации прод<br>Ссемен - Рассалия - Реценсирования - Вна - Ф. что вы исполя самали? | (G)                     | Я общиня м                                                                                                    |
|---------------------------------------------------|----------------------------------------------------------------------------------------------------|-------------------------|----------------------------------------------------------------------------------------------------|
| 🗈 Особистий кабінет 🛛 🗙 🗍 🗣 Скач                  | ать файл ( КочеРОР 🛛 🗙 📋 🔘 Презентица-в-системи-дистано 🗴 👘 Курс: Педатогика                                          | × +                     | ~ - O X                                                                                                    |
| → C O n moodle.dls.udpu.edu                       | ua/course/view.phpTid=5441                                                                                            |                         | @ # * ± 0 9 1                                                                                                    |
| На головну Особистий кабіне                       | т Мої курси                                                                                                    |                         | 4 P (#) +                                                                                                    |
| l.                                                |                                                                                                    | Полначаета ок посснано  |                                                                                                    |
| Організація курсу                                 | Адреса для спілкування:                                                                                               |                         | Пошук у форумах                                                                                                    |
| Вхідне анкетування "Очік                          | Савченко Наталія Володимирівна - natalia.savchenko@udpu.edu.ua                                                        |                         | Знайти Q                                                                                                    |
| Робоча програма                                   |                                                                                                    |                         | Розширений пошук 🕤                                                                                                    |
| Силабус                                           | 24 Вхіднє анкетування "Очікування від вивчення дисципліни"                                                            | Патананити ик видонана  | and the second state of the second state of th |
| Методичні рекомендації                            |                                                                                                    |                         | Останні оголошення                                                                                                    |
| Методичні рекомендації                            |                                                                                                    | ·                       | (Поки що не було опубліковано                                                                                                    |
| Система та критерії оцілю                         | Робона програма                                                                                                    | Позначити вк виконана   | жодних оголошень)                                                                                                    |
| Рекомендована література                          |                                                                                                    |                         | Незабаром                                                                                                    |
| Глосария                                          | D constru                                                                                                    | Пазначити ик виконано   | Немає подій у майбутньому                                                                                                    |
| Положення про психологі                           | E Childry                                                                                                    | -                       | Календар                                                                                                    |
| Oronoueeee                                        |                                                                                                    |                         | Our starts                                                                                                    |
| Теопетициа настина                                | Методичні рекомендації до вивчення навчальної дисципліни<br>"Педагогіка" студентів спеціальності 053 Психологія       | Пазыначили ни венськано | Останні дії                                                                                                    |
| Tercuis 1. Desarotika a curc                      |                                                                                                    | 2                       | 2023 15:51 PM                                                                                                    |
|                                                   |                                                                                                    |                         | Повний зап шодо диальності за                                                                                                    |

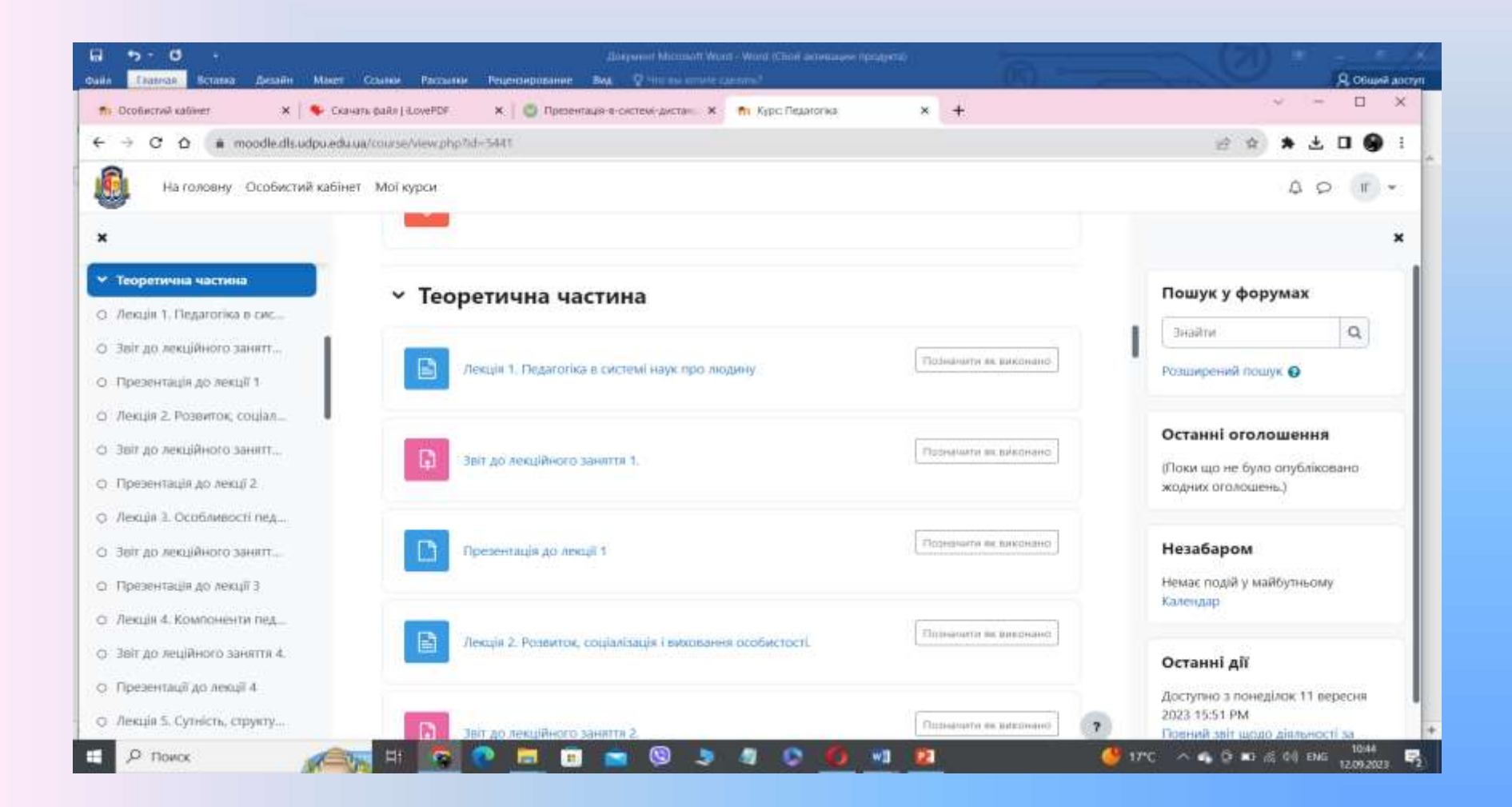

| Octoberches casiert X   Consider de de landpuede usage construit de landpuede usage construit de de landpuede usage construit de landpuede usage construit de landpuede usage const |               |
|----------------------------------------------------------------------------------------------------|---------------|
| <ul> <li> <ul> <li> <ul> <li> <ul></ul></li></ul></li></ul></li></ul>                                                                                                    | □ ● 1<br>() • |
| In randomy Codexective addient   Marring Codexective addient Marring   Image: Code addient Image: Code addient   Image: Code addient Image: Code addient                                                                                                    | (r) -<br>×    |
| х         Практичны частина           Семінарське заняття 2. Ос         Грезентації до лекції 15.           Семінарське заняття 2. Ос         Грезентації до лекції 15.           Семінарське заняття 2. Ос         Грезентації до лекції 15.           Семінарське заняття 3. Ко         Семінарське заняття 4. Су           Семінарське заняття 4. Су         Семінарське заняття 5. М           Звій до семінарське заняття 5. М         Семінарське заняття 5. М           Звій до семінарське заняття 5. М         Семінарське заняття 5. М           Звій до семінарське заняття 5. М         Семінарське заняття 5. М                                                                                                    | ×             |
| <ul> <li>Практична частина</li> <li>Семінарське заняття 2. Ос.,</li> <li>Семінарське заняття 3. Ко.,</li> <li>Семінарське заняття 4. Су.,</li> <li>Семінарське заняття 4. Су.,</li> <li>Семінарське заняття 5. М.,</li> <li>Звій до семінарського зам.,</li> </ul>                                                                                                    |               |
| <ul> <li>Семінарське заняття 2. Ос</li> <li>Семінарське заняття 3. Ко</li> <li>Семінарське заняття 4. Су</li> <li>Семінарське заняття 5. М</li> <li>Семінарське заняття 5. М</li> <li>Семінарське заняття 5. М</li> <li>Семінарське заняття 2. Особливості педагогічної професі та</li> </ul>                                                                                                    |               |
| Семінарське заняття 3. Ко     Семінарське заняття 1. Розвиток, соціалізація і виховання особистості.     Позначити як пиконано     Семінарське заняття 4. Су     Семінарське заняття 5. М     Семінарське заняття 2. Особливості педагогічної професії та     Позначити як виконано     Позначити як виконано     Костанні оголошення.                                                                                                    | Q             |
| О Семінарське заняття 4. Су     О Семінарське заняття 5. М     О Звіт до семінарського зан     Осмінарське заняття 2. Особливості педагогічної професії та     Позшинти вк виконний     толошень.)                                                                                                    |               |
| о Звіт до семінарського зан Позначити вкликомано (Поки що не було опубліко жодних оголошень)                                                                                                    |               |
| формування особисності вчителя                                                                                                    | вано          |
| О Семінарське заняття 6. Су     Незабаром                                                                                                    |               |
| О Семінарське заняття 7. Фі Поонечити як виконано Немає подій у майбутньому Календар                                                                                                    | io            |
| О Звіт до семінарського зня                                                                                                    |               |
| о Семінарстке заняття 8, Ро Семінарське заняття 4. Сутність, структура та класифікація педагогічних Порначити як виконана Останні дії                                                                                                    |               |
| О Семінарське заняття 9. Фо         Доступно з понеділок 11 ве 2023 15:51 РМ           О Семінарське заняття 10. С         2023 15:51 РМ                                                                                                    | ресня         |

| 🖬 🏷 🧭 т<br>Файл <mark>Елатиса</mark> Встанка Дизайн Макет | Документ Місталії Word (Click актикани проа)<br>Ссылии Расськи Рецензирование вид 🖓 Что па колите салото.1 | ··· (0, ~-                            | Д. Общий досул                                      |
|-----------------------------------------------------------|----------------------------------------------------------------------------------------------------|---------------------------------------|-----------------------------------------------------|
| 🔨 🕂 Режим "в самол                                        | пете" ВКЛЮЧЕН 🛛 🔘 Презенлаца-а-систем-дистан. 🗙 🦬 Курс Педаголюя                                           | × +                                   | ✓ − □ ×                                             |
|                                                           |                                                                                                    |                                       | 🗠 🖈 🕹 🖬 🚱 🗄 🛓                                       |
| На головну Особистий кабін                                | ет Мої курси                                                                                               |                                       | 4 p (r -                                            |
| х<br>О Звіт до семінарського зан                          | ∽ Завдання для самостійної роботи                                                                          |                                       | X Remark Assessed                                   |
| О Семінарське заняття 6. Су                               |                                                                                                    |                                       | пошук у форумах                                     |
| <ul> <li>Звіт до семінарського зан</li> </ul>             | Методичні рекомендації для самостійної роботи                                                              | Позначити вк висонано                 | Знаяти                                              |
| О Семінарське заняття 7. Фі.,                             |                                                                                                    |                                       | Розширений пошук 🕥                                  |
| О Звіт до семінарського зня…                              |                                                                                                    | Познанити испиконано                  |                                                     |
| <ul> <li>Семінарстке заняття 8. Ро.,.</li> </ul>          | завдання для самостиної ровоти студента                                                                    |                                       | Останні оголошення                                  |
| <ul> <li>Семінарське заняття 9, Фо</li> </ul>             |                                                                                                    |                                       | (Поки що не було опубліковано<br>жодних оголошень.) |
| <ul> <li>Семінарське заняття 10. С</li> </ul>             | ~ ІНДЗ                                                                                                    |                                       |                                                     |
| <ul> <li>Семінарське заняття 11. К.,</li> </ul>           |                                                                                                    |                                       | Незабаром                                           |
| <ol> <li>Семінарське заняття 12. П</li> </ol>             | Навчальний проект (Індивідуальне навчально-дослідне завдання)                                              | Позначети вк виконано                 | Немає подій у майбутньому                           |
| <ul> <li>Семінарське заняття № 1</li> </ul>               |                                                                                                    |                                       | Kanengarp                                           |
| О Семінарське заняття 14. К                               |                                                                                                    | · · · · · · · · · · · · · · · · · · · | Останні дії                                         |
| ✓ Завдання для самостійн                                  | Зеіт до ІНДЗ                                                                                               | Позначити як виконано                 | Доступно з понеділок 11 вересня                     |
| О Методичні рекомендації                                  |                                                                                                    |                                       | 2023 15:51 PM<br>Draewa self ground platescorti sa  |
| р поиск 🖉                                                 | 📷 H 🔽 🕐 🚍 🗊 🐂 🕲 🧶 🖉 🗑                                                                                      | 1 🛛                                   | 🥶 17°C / 🍓 윤 🖬 수 여 ENG 10844 🛃                      |

| айл <u>Елевнан</u> Бозика Дизейн Мак                                                | ет Соылки Рассалки Рецензирование Вид 🖉 Что выхотите саллать?                     | (a) —                         | -                                                              | R OSEMA AN    |
|-------------------------------------------------------------------------------------|-----------------------------------------------------------------------------------|-------------------------------|----------------------------------------------------------------|---------------|
| fir Особистий кабиет 🛛 🗙 🗍 🗣 (                                                      | Скинать файла] і LovePOF 🛛 🗙 🔯 Презентація-в-системі-дистань 🗙 🏫 Курс: Педагогіка | × +                           | ~                                                              | - 0 >         |
| € → C Q (€ moodle.dlsudpu.e                                                         | duua/course/view.php?id=5441                                                      |                               | C \$                                                           | 7 🛛 🕘 :       |
| На головну Особистий каб                                                            | йнет Мої курси                                                                    |                               | Q                                                              | 10 <b>F</b> • |
| ×                                                                                   | Звіт до ІНДЗ                                                                      | Compare and an an an an and a |                                                                | ,             |
| О Семінарське заняття 9. Фо                                                         |                                                                                   |                               | Пошук у форума                                                 | x             |
| <ul> <li>Семінарське заняття 10. С.,</li> <li>Семінарське заняття 11. К.</li> </ul> | <ul> <li>Підсумковий контроль</li> </ul>                                          |                               | Знайти                                                         | Q             |
| <ul> <li>Семінарське заняття 12. П.,</li> </ul>                                     | Підсумковий тест                                                                  |                               | Розширений пошук 😡                                             | )             |
| ⊙ Семінарське заняття № 1…                                                          |                                                                                   |                               | Останні огодоши                                                | euua.         |
| <ul> <li>Семінарське заняття 14. К</li> <li>Завдання для самостійн</li> </ul>       | Питания до екзамену                                                               | Позначити вк виконана         | (Поки що не було опу<br>жодних оголошень.)                     | бліковано     |
| Э. Методичні рекомендації                                                           |                                                                                   |                               |                                                                |               |
| у завданна для самостиної<br>У ІНДЗ                                                 | <ul> <li>Відеоматеріали</li> </ul>                                                |                               | незабаром<br>Немає подій у майбут                              | ньому         |
| <ol> <li>Навчальний проект (Інди</li> <li>Зейт ко ШИЗЭ</li> </ol>                   | Відеолекція "Сучасні методи виховання"                                            | Подначити их вихонано         | календар                                                       |               |
| Підсумковий контроль                                                                |                                                                                   |                               | Останні дії                                                    |               |
| Підсумковий тест                                                                    |                                                                                   | 2                             | Доступно з понеділок<br>2023 15:51 РМ<br>Полний заіт шоло ліви | 11 вересня    |

### Навчальні матеріали – веб-сторінки

| ы 🤊 - О - Дохумент Містовой Won<br>тайл <mark>Главног</mark> Вставка Дисьяйн Макет Сонло | и - Wood (Diool активации продукта) Теблят с регунание<br>к Рассылки Рецензирование Вид Формат 🖓 Что вы котите средять? | (ŝ) =                                                                                                    | <b>Д.</b> Общий досту                               |
|------------------------------------------------------------------------------------------|----------------------------------------------------------------------------------------------------|----------------------------------------------------------------------------------------------------|-----------------------------------------------------|
| 👘 Ссобистий кабінет 🛛 🗙 😽 Ссачать райл                                                   | (LovePDF 🗙 🖉 Презентація-в-системі-дистані. 🗴 🏫 Куріс Педагогіка                                                        | × +                                                                                                    | ~ - D X                                             |
| ← → C △ (* moodle.dls.udpu.edu.ua/cours                                                  | se/view.php?id=5441                                                                                                    |                                                                                                    | e 🛊 🔺 🖢 🛛 🚱 :                                       |
| На головну Особистий кабінет Мо                                                          | Гкурси                                                                                                    |                                                                                                    | 4 p (r) -                                           |
| ×                                                                                        | Лекція 1. Педагогіка в системі наук про людину                                                                          | Позначата вк виконано                                                                                                    | ×                                                   |
| Оголошения                                                                               |                                                                                                    |                                                                                                    | Пошук у форумах                                     |
| <ul> <li>Теоретична частина</li> </ul>                                                   | Звіт до лекційного занлття 1.                                                                                           | Позначити их вихонано                                                                                                    | Знайти Q                                            |
| О Лекція 1. Педагогіка в сис                                                             |                                                                                                    |                                                                                                    | Розширений пошук 😡                                  |
| О Звіт до лекційного занятт                                                              | B                                                                                                    | Познанати як високано                                                                                                    |                                                     |
| О Презентація до лекції 1                                                                | Презентаця до лекци т                                                                                                   |                                                                                                    | Останні оголошення                                  |
| <ul> <li>Лекція 2. Розвиток, соціал</li> </ul>                                           |                                                                                                    |                                                                                                    | (Поки що не було опубліковано<br>жолних оголошень ) |
| <ul> <li>Звіт до лекційного занятт</li> </ul>                                            | В Лекція 2. Розвиток, соціалізація і виховання особистості.                                                             | Позначити их виконано                                                                                                    | and the second second second                        |
| <ul> <li>Презентація до лекці 2</li> </ul>                                               |                                                                                                    |                                                                                                    | Незабаром                                           |
| <ul> <li>Лекція 3. Особливості пед</li> </ul>                                            | -                                                                                                    | The second second secon | Немає подій у майбутньому                           |
| О Звіт до лекційного занятт                                                              | Звіт до лекційного заняття 2.                                                                                           | Позначити вк виконано                                                                                                    | Календар                                            |
| <ul> <li>Презентація до лекції 3</li> </ul>                                              |                                                                                                    |                                                                                                    | Octanul all                                         |
| <ul> <li>лекція 4. Компоненти пед</li> </ul>                                             | Dispersional Service                                                                                                    | Позначити вк виконано                                                                                                    | Contrating a november 11 percent                    |
| <ul> <li>Звіт до леційного заняття 4.</li> </ul>                                         | Land Statement of the statement of the                                                                                  | 2                                                                                                    | 2023 15:51 PM                                       |
| <ul> <li>Презентації до лекції 4</li> </ul>                                              |                                                                                                    |                                                                                                    | Повний звіт щодо дольності за                       |

### Активний елемент - Звіт

| 요 하 이 코 프                                     | Dessentation a cacteral anchespileonis nationanio - Preventition (CSoR activitization resources) |                                                                                                    |
|-----------------------------------------------|--------------------------------------------------------------------------------------------------|----------------------------------------------------------------------------------------------------|
| Файл Гланица Вставка Дохайн Перендан          | Анниман Слидевоу Решенирование вид. у что пи колтт салалти                                       |                                                                                                    |
| 📅 Особистий кабиет — X 🗣 Скачать              | файл ( соvePDF 🗙 💟 Презентаца-а-состем-дистан- 🛪 🏫 Курс Педиголоз 🗙 🕇                            |                                                                                                    |
| ← → C △ ■ moodle.dls.udpu.edu.ua/             | course/View.php?id=5441                                                                          |                                                                                                    |
| На головну Особистий кабінет                  | Мої курси                                                                                        | 40 m ·                                                                                                    |
| ×                                             |                                                                                                  | ×                                                                                                    |
| о Презентації до лекції 15.                   | Семінарське заняття 3. Компоненти педагогічної майстерності вчителя                              | Пошук у форумах                                                                                                    |
| <ul> <li>Практична частина</li> </ul>         |                                                                                                  | Знайти Q                                                                                                    |
| О Семінарське заняття 1. Ро                   | Семінарське заняття 4. Сутність, структура та класифікація педагогічних Позначита вк виконано    | Розширений пошук                                                                                                    |
| <ul> <li>Семінарське заняття 2. Ос</li> </ul> | ситуацій                                                                                         |                                                                                                    |
| О Семінарське заняття 3. Ко                   |                                                                                                  | Останні оголошення                                                                                                    |
| <ul> <li>Семінарське заняття 4. Су</li> </ul> | Семінарське заняття 5. Майстерність розв'язання педагогічних ситуацій. Позначити вк вихонано     | Поки що не було опубліковано                                                                                                    |
| <ul> <li>Семінарське заняття 5. М</li> </ul>  |                                                                                                  | жодних оголошень.)                                                                                                    |
| О Звіт до семінарського зан                   |                                                                                                  | and the second second se |
| <ul> <li>Семінарське заняття 6. Су</li> </ul> | Звіт до семінарського заняття 5                                                                  | Незабаром                                                                                                    |
| О Звіт до семінарського зан                   |                                                                                                  | Немає подій у майбутньому<br>Календар                                                                                                    |
| О Семінарське заняття 7. Фі.,                 | Подначити вк. виконано                                                                           |                                                                                                    |
| О Звіт до семінарського зня                   | Семінарське заняття Б. Сутність мета та зміст виховання                                          | Останні дії                                                                                                    |
| О Семінарстке заняття 8. Ро                   |                                                                                                  | Доступно з понеділок 11 вересня                                                                                                    |
| О_Семінарське заняття 9. Фо                   | В Заят на семіналозичата 6. Позначита вк виконано                                                | <ul> <li>2023 15:51 РМ</li> <li>Поений зеіт щодо діяльності за</li> </ul>                                                                                                    |
| Д Лоиск                                       | H 🔽 🕐 🛤 💼 🖕 🕲 🧶 🥼 🟠 👘 👔                                                                          | 🥶 17°C 🔨 🍇 📴 📼 🕸 dij ENG 1056                                                                                                    |

## Сторінка з кнопкою завантаження файлу з виконаним завданням

| на 77 7 2 - Дриуминт Містарой Монт - Wood Сбеле<br>Фила Патаная Встанка Дисайн Макет Еськики Рассылки                                                                                                    | Processer inpodyana) Perform a province                                                                                                    |     |     | 8   | Общия | 4007) |
|----------------------------------------------------------------------------------------------------|----------------------------------------------------------------------------------------------------|-----|-----|-----|-------|-------|
| 👘 Особыстий кабиет 🗙 🔖 Сканать файл   КомеРОР                                                                                                    | 🗴 🛛 🕥 Претентацин е-систем-дистан 🗴 📅 Педаготіка : Зел до семінарськ 🗴 🕂                                                                                                    |     | 100 | 5   | ۵     | ×     |
| ← → C ☆ ( moodle.dls.udpu.edu.ua/mod/assign/view.p                                                                                                    | hpYid=709558                                                                                                    | ピ 白 | *   | ± 0 | 9     | ÷     |
| На головну Особистий кабінет Мої курси                                                                                                    |                                                                                                    |     | Φ   | p   | u .   | ¥.    |
| <ul> <li>Презентації до лекції 15.</li> <li>Практична частина</li> <li>Семінарське заняття 1. Ро</li> <li>Семінарське заняття 2. Ос</li> <li>Семінарське заняття 3. Ко</li> <li>Семінарське заняття 4. Су</li> <li>Семінарське заняття 5. М</li> <li>Звіт до семінарського зан</li> <li>Семінарське заняття 6. Су</li> </ul> | <ul> <li>2008. 292 с.</li> <li>3. Карлюк Р. П. Підготовка майбутніх учителів фізичної культури до розв'язання педагогічних ситуацій: дис кандидата пед. наук: 13.00.04. Вінниця, 2005. 201 с.</li> <li>4. Матвіенко О. В. Практикум з курсу «Теорія виховання». Стилос, 2001. 256 с.</li> <li>5. Михайлишин О. О. Формування професійно-педагогічної готовності офіцерів-прикордонників до виховної роботи в умовая нестандартних ситуацій: дис кандидата пед. наук: 13.00.04.<br/>Хмельницький, 2006. 206 с. 265</li> <li>6. Петрова І., Вентер А. Методика розвитку мислення і практичних навичок. Ситуаційна методика розвитку мислення і практичних навичок. Ситуаційна методика новичник: український досвід: збірник статей. Центр інновацій та розвитку. 2001. С. 10–12.</li> <li>7. Руденко В. М. Формування професійно-комунікативної компетентності майбутніх філологів засобами інтерактивних теонологій; дис кандидата пед. наук: 13.00.04. Черкаси. 2010. 208 с.</li> <li>8. Сулима Т. С. Психолого-педагогічні умови підготовки компетентного педагога професійного навчання у світлі Болонських домовленостей. Педиговія вицай та середньої школи: зб. наук. праць. Кривий Ріг: Редакція КДПУ, 2010. Вип. 30. С. 464–469.</li> </ul> |     |     |     |       |       |
| <ul> <li>Эвіт до семінарського зан</li> <li>Семінарське заняття 7. фі</li> </ul>                                                                                                    | Здати роботу                                                                                                    |     |     |     |       |       |
| О Звіт до семінарського зня                                                                                                    | Статус роботи                                                                                                    |     |     |     |       |       |
| О Семінарстке заняття В. Ро                                                                                                    |                                                                                                    |     |     |     |       |       |
| О. Семіналське заняття 9. Фо                                                                                                    | Статус роботи Подання ше не подано                                                                                                    |     |     |     | 100   |       |

### Сторінка з кнопкою вибору файлу

#### з виконаним завданням

| C moodle.dis.udpu.edu.ua/moo                  | d/assign/view.php?id=512834&action=edit | tsubmission                                          | a) 🕁                                                       |
|-----------------------------------------------|-----------------------------------------|------------------------------------------------------|------------------------------------------------------------|
| ІОС для студентів очної та з                  | заочної (дистанційної) форм на          | авчання УДПУ ім. П. Тичини Українська (uk) 👻         | 🌲 🌘 Тушевата Марія Михайлівна 🕥                            |
| Педагогіки<br>мол.бакалаври                   |                                         |                                                      |                                                            |
| Учасники                                      |                                         |                                                      |                                                            |
| Відэнаки                                      |                                         |                                                      |                                                            |
| Компетенції                                   |                                         |                                                      |                                                            |
| Журнал оціноє                                 |                                         |                                                      |                                                            |
| Інформаційна панель                           |                                         | Шлях: р                                              | 4                                                          |
| Головна сторінка                              | Завантаження файлу                      | Макс. обсяг для і                                    | нових файлів: 5Мб, макс. кількість прикріплених файлів: 20 |
| Календар                                      |                                         | • файли                                              |                                                            |
| Особисті файли                                |                                         |                                                      | ••••••                                                     |
| Маї курси                                     |                                         | -                                                    |                                                            |
| • Вікова та педагогічна                       |                                         | Для додавання файлів ви можете<br>Зберести Скасувати | е просто перетягнути іх сюди.                              |
| психологія Бакалавр<br>Психлг                 |                                         |                                                      |                                                            |
| психологія Бакалавр<br>Психлг<br>Педагогіки • |                                         |                                                      |                                                            |

### Сторінка з кнопкою вибору файлу з комп'ютера

| 🧱 moodle-instrukciya-diya-studen 🗙                    | 💏 інформаційно-освітнє середов. 🗴 📔 💣 Инг   | тернет-матазин Свооте - Ри 🗴 🏫 Педагогіки мол.бакалаери: Зен 🗙 🕂 | ο - α ×                                 |
|-------------------------------------------------------|---------------------------------------------|------------------------------------------------------------------|-----------------------------------------|
| ← → C (a moodle.dls.udpux                             | adu.ua/mod/assign/view.php?id=5128348/actic | n=editubnission                                                  | 🌬 🖈 🚳 i                                 |
| IOC для студентів о                                   | чної та заочної (дистанційної) фо           | рм навчання УДПУ ім. П. Тичини — Українська (uk) ÷               | 🌲 🌩 Tyuzenara Mapin MiocaRninsa 🦳 🔹     |
| Педагогіюн<br>мол.бакалаери                           | Вибір файлу                                 |                                                                  | ×                                       |
| ₩ Эчасники                                            | то Недавні файли                            |                                                                  | 111 🗮 🖿                                 |
| D Biggierinos                                         | 🚵 Завантажити файл                          |                                                                  |                                         |
| 8 компетенції                                         | 🏫 Особисті файли                            | Долучения                                                        |                                         |
| 🎟 Журнал оцінок                                       | 1 Bicinegia                                 | Выберите файл и айл не выбран                                    |                                         |
| 🔹 інформаційна панель                                 |                                             | Зберегти як                                                      |                                         |
| 🕷 Головна сторінка                                    |                                             | Автор                                                            | , макс. клькість прикріплених файли: 20 |
| 🗰 Календар                                            | .8                                          | Гушевата Марія Михайлівна                                        |                                         |
| 🗋 Особисті файли                                      |                                             | Оберіть ліцензію Усі права захищені (Ali rights reserved)        | •                                       |
| 🔁 Мої курси                                           |                                             | Завантажити цей файл                                             |                                         |
| Вікова та педагогічна<br>психологія Бакалавр<br>Псики |                                             |                                                                  | лы іх сюди.                             |
| 🕿 Degaroriioi                                         |                                             |                                                                  |                                         |
| 👫 Л.пед.1_суп-ть-прртх 🗠                              | 🖬 @CfilO (1),rar 🔷 🐁 Kapi                   | ки навантажхізх 🔿 🧕 Картки навантажхізх 🔿                        | Показать все — Ж                        |
| Введіть пошуковий запі                                | иттут О 🖽 🥑                                 | 😽 🖬 🌍 🍓 🖄 💆                                                      | - 🙄 17℃ Mostly sunny 🥎 🗗 🥂 ソ10 19:15 🗍  |

# Вікно для вибору файлу з локального диска Вашого комп'ютера

| , Відкриття файлу                                                                                                 |                                                                                              | >                                                                                              | Педагогіки мол.бакалаври: Эліт 🗙 🕂 | 0 - 0 :                                 |
|----------------------------------------------------------------------------------------------------|----------------------------------------------------------------------------------------------|------------------------------------------------------------------------------------------------|------------------------------------|-----------------------------------------|
| — 🕂 🗖 > Цей ПК. > Робачий стиг. >                                                                                 | v 0 0                                                                                        | Пошус Робочий стіл                                                                             |                                    | a) 🖈 🚱                                  |
| порядкували * Стеорили палку                                                                                      |                                                                                              | F · 0 0                                                                                        | ицини Українська пло •             | 🛔 💿 Evigenata Mapis Meraðhinus 🎧        |
| Робочий стіл #      Ми     Завантаженн #     Документи     Документи     Зображення #     Салеға     Зарчна форма | Дата займения<br>03.09.2021 9.47<br>03.09.2021 17.42<br>03.09.2021 19.05<br>03.09.2021 19.16 | Тип Рескир<br>Папка файлів<br>Документ Містосс.<br>Документ Містосс. 3<br>Документ Містосс. 30 |                                    | ×                                       |
| Cgecca 5-8 июл Cgecca 5-8 июл Cgecca 5-8 июл Liek RK Liek RK Mepèwa v c                                           |                                                                                              | *สมัสม                                                                                         | : выбран                           |                                         |
| ne a spanny-                                                                                                    |                                                                                              | Відкрити Скасувати                                                                             |                                    | макс. кількість помкоїплених файлів: 20 |
| 🖬 Календар                                                                                                    | Ae                                                                                           | втор<br>Гушевата Марія Михайл                                                                  | вна                                | 111 III III III                         |
| 🗈 Ссобнисті файлия<br>🚈 Мої курси                                                                                 | 0                                                                                            | беріть ліцензію Усі пра                                                                        | ва захищені (All rights reserved)  | •                                       |
| Пікова та педагогная<br>психологія Бакалавр<br>Покоп                                                              |                                                                                              |                                                                                                | Construction of the Solid Action   | ти їх сюди.                             |
| ne Degarcetor                                                                                                    |                                                                                              |                                                                                                |                                    |                                         |
| Плед 1_сут-ть-п                                                                                                   | 🛧 🎒 Картон нав                                                                               | astasxix 🔿 🚳                                                                                   | Картки навантажзізх 🗠              | Показать все                            |
| <ul> <li>Введіть пошуковий запит тут</li> </ul>                                                                   | H C 🐂                                                                                        | £ 0 6                                                                                          | × w                                | 😴 17°C. Mostly sunny 🔿 🖗 📼 🕫 9107 19:16 |

### Вікно відкриття файлу - відповіді

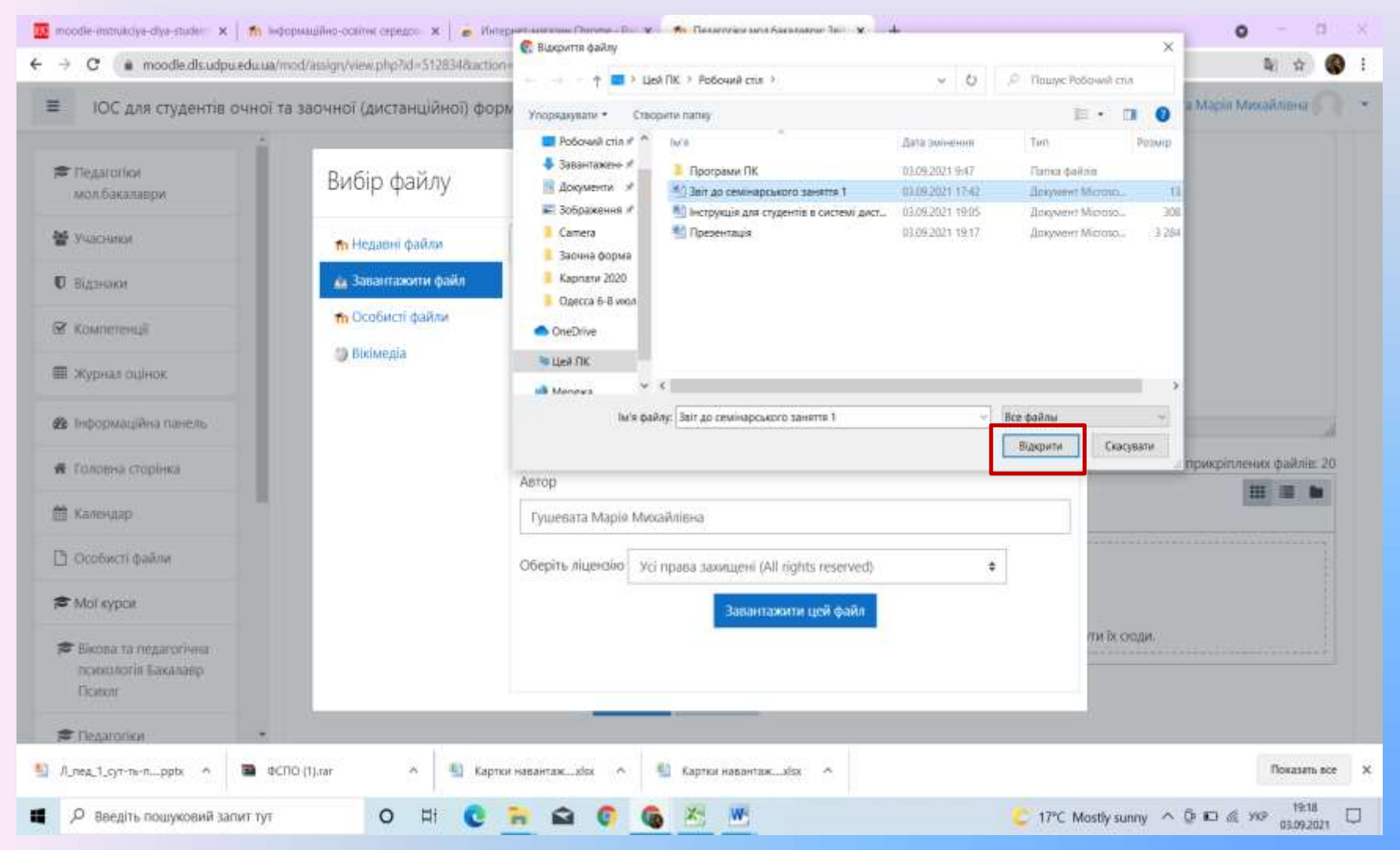

### Вікно завантаження файлу - відповіді

|                                                                              | มี รล รลดบนตรี (ลหรรลมเปลิมตรี) ค่น |                                                                                                    |                   | A Truesata Manue Menailmena              |
|------------------------------------------------------------------------------|-------------------------------------|----------------------------------------------------------------------------------------------------|-------------------|------------------------------------------|
| • юс для студенть очно                                                       | и та заочної (дистанційної) ф       | And Handson and the method of the second second secon |                   |                                          |
| <ul> <li>Ледагогіки<br/>мол.бакалаври</li> </ul>                             | Вибір файлу                         |                                                                                                    | ×                 |                                          |
| 🖉 Учасники                                                                   | пр Недавні файли                    |                                                                                                    | III II <b>I</b> I | ]                                        |
| <b>О</b> Відзнаки                                                            | 👜 Завантажити файл                  |                                                                                                    |                   |                                          |
| 🖉 Kownetekuji                                                                | п Особисті файли                    | Долучення                                                                                                    |                   |                                          |
| 🖩 Журнал оцінок                                                              | Вікімедіа                           | Выберите файл Звіт до се…ття 1.docx                                                                                                    |                   |                                          |
| В Інформаційна панель                                                        |                                     | зверегти як                                                                                                    |                   |                                          |
| Половна сторінка                                                             |                                     |                                                                                                    |                   | , макс. кільюсть прикріплених файлів: 20 |
| П Календар                                                                   |                                     | Автор                                                                                                    |                   |                                          |
| Э Особисті файли                                                             |                                     | Of any think the process assessed if All rights receased                                                                                                    | -1                |                                          |
| 🗢 Moi svoca                                                                  |                                     | Oversite indentition (Contribute in the server)                                                                                                    |                   |                                          |
| <ul> <li>Вікова та педагогічна<br/>психологія Бакалавр<br/>Психаг</li> </ul> |                                     | завантажити цеи фаил                                                                                                    |                   | ти Тх сюди.                              |
| moodle.dls.udpo.edu.ua/mod/assign/view.ph                                    | p7id=5128345kaction=editoutoresion# |                                                                                                    |                   | -                                        |
| Л_пед_1_сут-ть-прртх о                                                       | OCTIO (1),rar A                     | отки навантижulsx 🔿 🎂 Картки навантажulsx 🔿                                                                                                    |                   | Показать все                             |

### Вікно збереження файлу - відповіді

| 📅 moodle-instrukciya-diya-studeni 🗴   🏫 iw             | рормацийно-освітнє середон 🗴 📔 🧋 Интернет-ма            | arabies Chrome - Po 🗙                             | 👘 Педагогіки мол.бакалаври: Звіт 🗙 | + 0 - 0                                                                    |
|--------------------------------------------------------|---------------------------------------------------------|---------------------------------------------------|------------------------------------|----------------------------------------------------------------------------|
| • • • • • • • • • • • • • • • • • • •                  |                                                         | Педагогіки мол.бакалаври: Звіт до                 | भ 🖈 🚯                              |                                                                            |
|                                                        |                                                         | семінарського заняття 1<br>moodle.dls.udgu.edu.ua | 🌲 🎓 Гушевата Марія Михайлівна 🦳 📼  |                                                                            |
| Педагогіки<br>мол.бакалаври                            |                                                         |                                                   |                                    |                                                                            |
| 🖀 Учасники                                             |                                                         |                                                   |                                    |                                                                            |
| 0 Відзнаки                                             |                                                         |                                                   |                                    |                                                                            |
| 🗑 Компетенції                                          |                                                         | WINK p                                            |                                    | 4                                                                          |
| 🎟 Журнал оцінок                                        | Завантаження файлу                                      | ( 1122710 112270)                                 | 1020                               | Макс. обсяг для нових файлів: 5Мб, макс. кількість прикріплених файлів: 20 |
| 🚯 Інформаційна панель                                  | D D<br>• Gaile                                          |                                                   | <b>А</b><br>И                      | <u> </u>                                                                   |
| 希 Головна сторінка                                     |                                                         | 1                                                 |                                    |                                                                            |
| 🏥 Календар                                             |                                                         | W                                                 |                                    |                                                                            |
| 🗋 Особисті файли                                       |                                                         | Звіт до се                                        | Min                                |                                                                            |
| 🕿 Мої курси                                            |                                                         | -                                                 | Carrowski                          |                                                                            |
| Віхова та педагогічна<br>психологія Бакалавр<br>Психлг |                                                         | aucperin                                          | Lind.ybain                         |                                                                            |
| 🕫 Педагогіки 🔹                                         | <ul> <li>Семінарське заняття 1. Розвиток, со</li> </ul> | อนุโลกโวลนุโห โ                                   | 1                                  | Cardinana an anna 3. Card anna a' cardainn a'                              |
| Л_пед_1_оут-ть-пррtх 🔿 🖀 Фо                            | 710 (1).rar 🧄 🇌 Картки наван                            | нажылык 🥎 🕴                                       | 🖺 Картки навантажxisx \land        | Показать все                                                               |
| Введіть пошуковий запит тут                            | o # C 🐂                                                 | <b>₽</b> 0 6                                      | × •                                | 🙄 17°С Mostly sunny 🔿 🖗 ඟ 🖟 укр 🔒 1920 💭                                   |

### Вікно редагування відповіді

| <b>⊟ 5•0</b> :                                                                   | Данумена Microsoft Word - Word (Сбой активации продита)                                                                                                    | (7) = - /8                     |
|----------------------------------------------------------------------------------|----------------------------------------------------------------------------------------------------|--------------------------------|
| Файл Елирная Вставка Дизайн Макет Ссылки Рассынон                                | Рецензирование Виа 👰 Что посколото санило 7                                                                                                    | <b>Я</b> Общий доступ          |
| 🐮 Особистий кабиет 🛛 🗴 💗 Скачать файл ( ILovePDF                                 | 🗴 🛛 🕲 Презентація-в-системі-дистані. 🗴 👘 Педиголіка : Заїт до секлиарськ 🗴 🛨                                                                                                    | ~ - D X                        |
| ← → C Q (a moodle.dis.udpu.edu.ua/mod/assign/views                               | ohp?id=7095588action=view                                                                                                    | 8 * * ± 0 9 :                  |
| На головну Особистий кабінет Мої курси                                           |                                                                                                    | 40 m-                          |
| ×                                                                                | педагогічних закладів: дис кандидата пед. наук: 13.00.04. Кривий Ріг.<br>2008. 292 с.<br>3. Картнок Р. П. Підготовка майбутніх учителів фізичної культури до розв'язання педагогічних ситуацій:       |                                |
| <ul> <li>Презентації до лекції 15.</li> </ul>                                    | дис кандидата пед. наук: 13.00.04. Вінниця, 2005. 201 с.<br>4. Матвієнко О. В. Практикум з курсу «Теорія виховання». Стилос, 2001. 256 с.                                                             |                                |
| <ul> <li>Практична частина</li> </ul>                                            | <ol> <li>Михайлишин О. О. Формування професійно-педагогічної готовності офіцерів-прихордонників до<br/>виховної роботи в умовах нестандартних ситуацій: дис кандидата пед. наук: 13.00.04.</li> </ol> |                                |
| <ul> <li>Семінарське заняття 1. Ро</li> </ul>                                    | Хмельницький, 2006. 206 г. 265<br>6. Петрова I., Венгер А., Методика розвитку мислення і практичних                                                                                                   |                                |
| О Семінарське заняття 2. Ос                                                      | навичок. Силуюційно методико новчання: український дохвід: збірник статей. Центр інновацій та<br>розвитки                                                                                             |                                |
| <ul> <li>Семінарське заняття з. ко</li> <li>Семінарське заняття 4. Су</li> </ul> | 2001. С. 10–12.<br>7. Риленко В. М. Формилания проферійно-коминікативної комретентності майбитніх філоробів засобами.                                                                                 |                                |
| О Семінарське заняття 5. М.,                                                     | інтерактивних технологій: дис кандидата пед. наук: 13.00.04. Черкаси,<br>2010. 208 с                                                                                                    |                                |
| О Звіт до семінарського зан                                                      | <ol> <li>Сулима Т. С. Психолого-педагогічні умови підготовки компетентного педагога<br/>професійного навчання у світлі Болонських комовленостей. Педагогіка вищої та середньої школи: зб.</li> </ol>  |                                |
| О Семінарське заняття 6. Су                                                      | наук. праць. Кривий Ріг. Редакція КДГІУ, 2010. Вип. 30. С. 464–469.                                                                                                    |                                |
| О Звіт до семінарського зан                                                      |                                                                                                    |                                |
| <ul> <li>Семінарське ханяття 7. Фі</li> </ul>                                    | Відправити на оцінення 😡 Редатувати відповідь Видалити завідання                                                                                                    |                                |
| <ul> <li>Звіт до семінарського зня</li> </ul>                                    | Статус роботи                                                                                                    |                                |
| <ul> <li>Семінарстке заняття 8. Ро</li> </ul>                                    |                                                                                                    |                                |
| О Семінарське заняття 9. Фо                                                      | Статус роботи Чорновик (не здано)                                                                                                    | ? +                            |
| Р Поиск 🖉 🖓 🗄 🧕                                                                  | 🔁 🛅 🗉 🖾 🕲 🤰 🖉 💭 🚺 🚺 🚺 🔮 🗳 19°C 🔿                                                                                                    | 🐴 (j) 📧 🧟 (l) ENG 12.09.2023 📲 |

### Комунікація (взаємодія) в системі Moodle

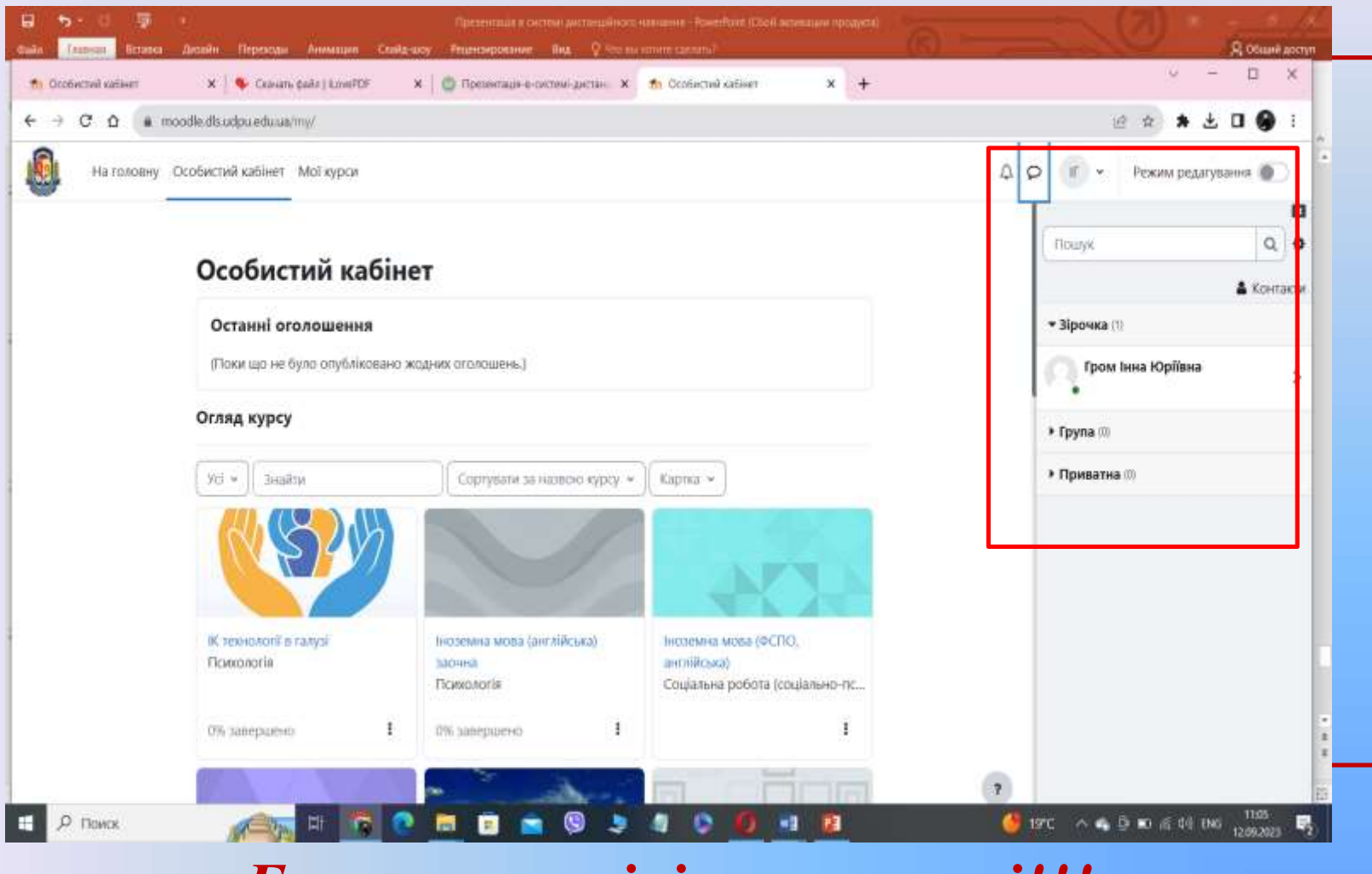

Бажаємо успіхів у навчанні!!!

### Як відновити забутий пароль?

- відновлення забутого пароля за посиланням (<u>https://dls.udpu.edu.ua/index.php/ct-menu1-item2/vidnovlennia-parolia-dlia-moodle</u>),
- через Google, ввівши дані свого акаунту за посиланням (<u>https://dls.udpu.edu.ua/index.php/ct-menu1-item2/avtoryzatsiia-v-sdn-moodle-z-vykorystanniamy-korporatyvnoi-poshty</u>).
- заповнити

форму (<u>https://dls.udpu.edu.ua/index.php/dodatkova-</u> informatsiia/vidnovlennia-oblikovykh-danykh).